# Collegamento a un dispositivo conforme a Bluetooth associato

Per utilizzare un dispositivo conforme a Bluetooth su questa unità, è necessario stabilire una connessione con il dispositivo dopo averlo associato.

Per stabilire una connessione con un dispositivo conforme a Bluetooth, utilizzare il menu per impostare la connessione con il dispositivo su ON.

1 Toccare "MENU".

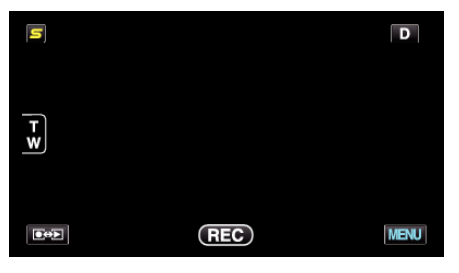

#### 2 Toccare "\*".

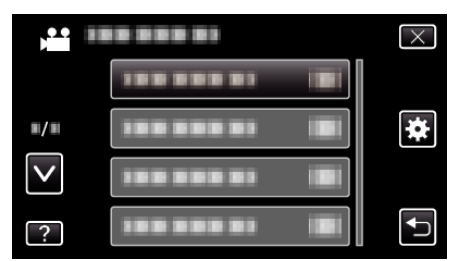

## 3 Toccare "Bluetooth".

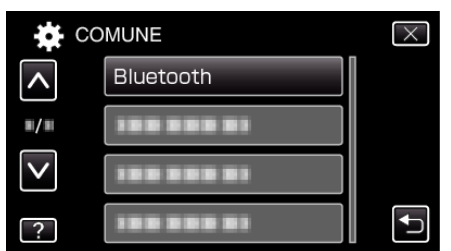

4 Toccare "CONNETTI".

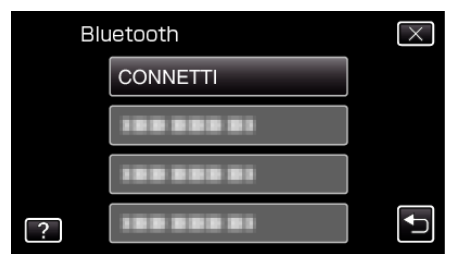

**5** Toccare il dispositivo da collegare.

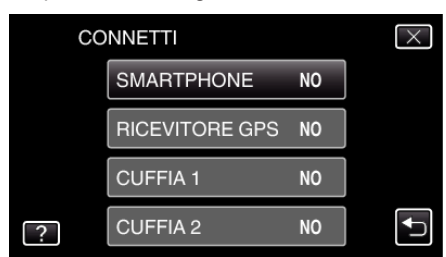

- Quando si tocca un dispositivo con l'icona "OFF", l'icona cambia in "ON" e viene visualizzata un'icona che indica lo stato di ricezione radio.
- Quando si tocca un dispositivo con l'icona "ON", questo si scollega e l'icona diventa "OFF".
- Quando si seleziona una voce non registrata, si apre una schermata per la selezione del dispositivo.

#### AVVERTENZA : --

- Se non è possibile stabilire una connessione con un dispositivo, controllare i dispositivi registrati e registrarli di nuovo.
- È possibile connettere alla presente unità fino a due dispositivi Bluetooth.
- L'invio o la ricezione di dati audio utilizzando la cuffia non sono possibili in modalità di registrazione dei fermi immagine.
- Quando si esegue "IMPOSTAZ. PREDEFIN." nel menu COMUNE (impostazioni base), tutte le informazioni dei dispositivi conformi a Bluetooth associati verranno cancellate.
- Lo spegnimento automatico, il risparmio energia e le modalità demo non sono disponibili quando è associato di un dispositivo Bluetooth.

Informazioni sulle disconnessioni: ----

La connessione della presente unità con il dispositivo conforme a Bluetooth verrà interrotta automaticamente nei seguenti casi.

- Quando si spegne la presente unità
- Quando la presente unità è collegata a un masterizzatore DVD o PC utilizzando un cavo USB
- Quando si effettua la ripresa a fotogramma singolo
- Quando si esegue "IMPOSTAZ. PREDEFIN." nel menu COMUNE (impostazioni base)

## NOTA :

 Quando la comunicazione con un dispositivo connesso fallisce, la presente unità disconnetterà il dispositivo per circa 10 secondi.

## Indicazioni quando un dispositivo conforme a Bluetooth è connesso

È possibile controllare lo stato della connessione Bluetooth sulla schermata di registrazione.

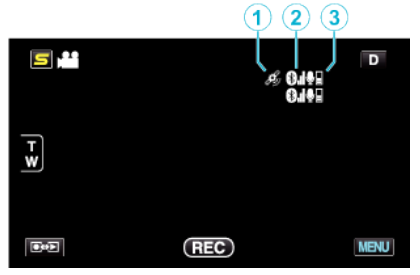

|   | Icona visualizzata         | Descrizione                                                                                                    |  |  |
|---|----------------------------|----------------------------------------------------------------------------------------------------|--|--|
| 1 | Stato di comunicazione GPS | Visualizza lo stato della comunicazione con il GPS.<br>L'icona lampeggia se non è possibile acquisire le informazioni sul luogo dal GPS. |  |  |
| 2 | Stato ricezione radio      | Visualizza lo stato di ricezione radio della connessione Bluetooth.                                                                      |  |  |
| 3 | Bluetooth Volume microfono | Visualizza il livello di volume del microfono quando il microfono Bluetooth è attivato.                                                  |  |  |

## NOTA : -

- Lo stato di ricezione radio ha il solo scopo indicativo. Non viene visualizzato in tempo reale.
- Lo stato di ricezione radio non viene visualizzato durante la connessione BIP/OPP.
- Le indicazioni potrebbero non essere aggiornate a seconda della condizione dei segnali. La risposta è particolarmente lenta quando lo stato di ricezione radio cambia da debole a forte.
- Dato che la comunicazione con il dispositivo connesso è necessaria per rintracciare lo stato di ricezione radio, tale stato potrebbe non risultare aggiornato se la comunicazione viene interrotta bruscamente, come quando si scollega l'alimentazione.

#### Tabella delle connessioni compatibili

| Caso di connessione | Caso 1       | Caso 2       | Caso 3       | Caso 4       | Caso 5       |
|---------------------|--------------|--------------|--------------|--------------|--------------|
| Cuffia auricolare 1 | $\checkmark$ | $\checkmark$ | -            | $\checkmark$ | -            |
| Cuffia auricolare 2 | $\checkmark$ | -            | $\checkmark$ | -            | $\checkmark$ |
| Ricevitore GPS      | -            | $\checkmark$ | $\checkmark$ | -            | -            |
| BIP/OPP             | -            | -            | -            | -            | -            |
| Smartphone          | -            | -            | -            | $\checkmark$ | $\checkmark$ |